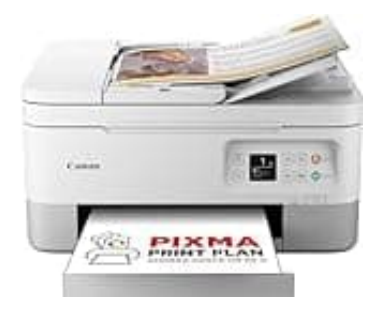

## Canon PIXMA TS7451i

## Tiefenreinigung durchführen direkt am Drucker

- 1. Wähle Menü > Wartung
- 2. Scrolle zu Tiefenreinigung und bestätige.
- 3. Wähle Schwarz oder Alle Farben
- 4. Drucker reinigt nun automatisch.
- 5. Nach ca. 2 Min: Testmuster drucken → prüfen

**Verbraucht viel Tinte – nicht zu oft hintereinander durchführen!** Max. 2 Durchläufe hintereinander – bei anhaltenden Problemen:  $\rightarrow$  Patrone tauschen oder Druckkopf prüfen

Nur Canon-Originalpatronen verwenden, um Düsenschäden zu vermeiden